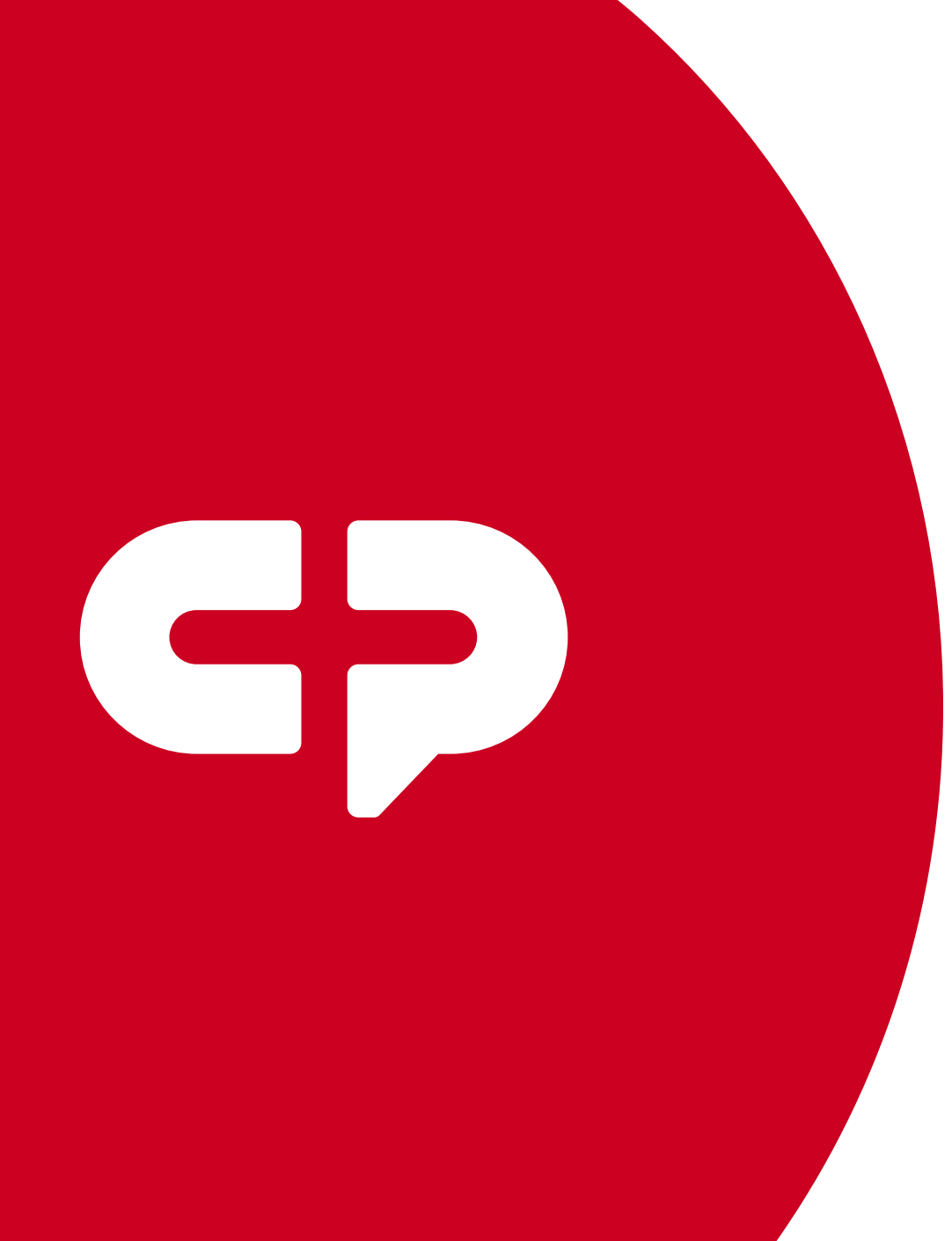

#### **CivicEngageEvolve**

#### 5 Steps to Permissions

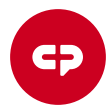

#### **5 Steps** To Permissions

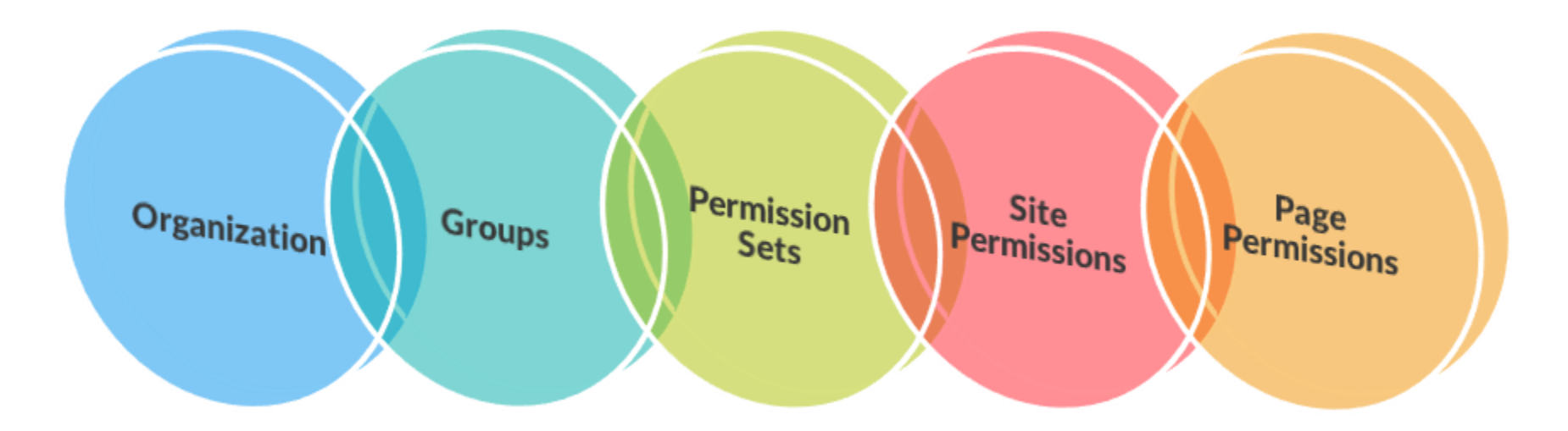

## Step 1: Organizations Permissions

#### https://organizations.civicplus.com/

Permissions will start at the Organization and trickle down to the Headless Content Management System (HCMS) and Engage Evolve / Front-End site.

Reference the roles below to determine who may need Organization access and what the role entails.

- **Organization Owner** The ability to manage all groups under an organization, modify user details, push out password reset email
- **Group Owner** Can manage users in group(s) they are owners of
- Group Member The ability to manage their own personal user
   account

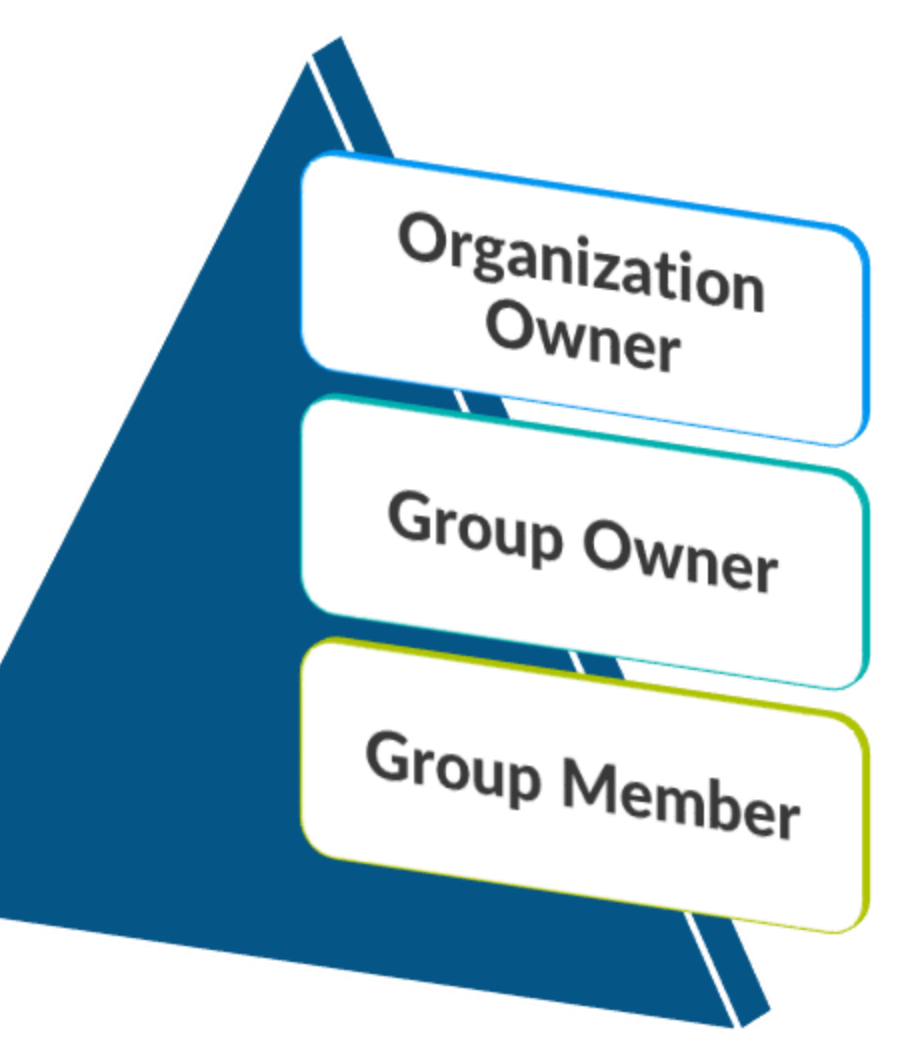

## Step 1: Organizations Permissions cont.

- 1. Organization Owner(s) created by CivicPlus.
- 2. Client works with CivicPlus Consultant to create Groups in Organizations that will push to the HCMS and Front End. A System Admin Group should be created for the customer front-end site administrators. Additional Groups are often created for each department, major division or service.
- 3. Users (staff content editors) are added to Groups as "Members" or "Owners."

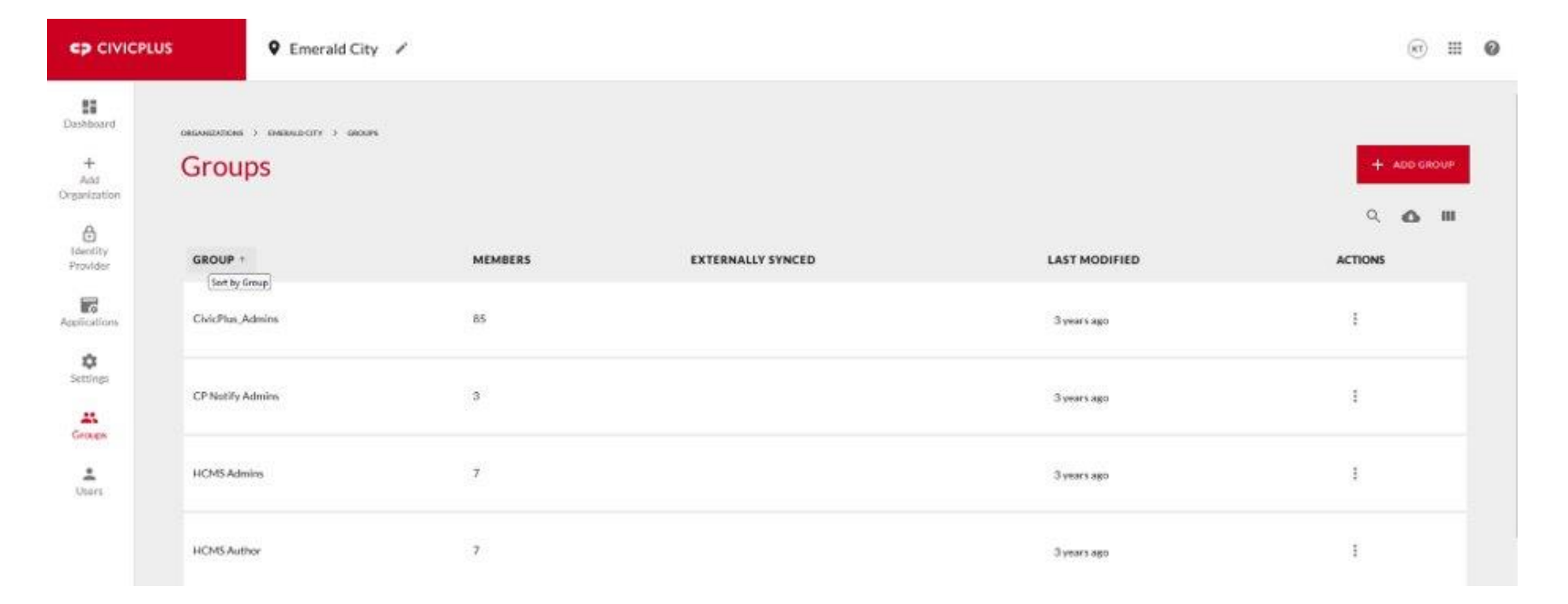

# Step 2: HCMS Groups

#### https://content.civicplus.com/

Groups entered in the Organization should now display in the Groups section of the HCMS. Each group from the Organization will default to a "Reader" role. Reference the roles below to determine which Organization Groups need access to the HCMS and modify accordingly.

- **Owner** Full access & rights to the HCMS– has access to everything
- **Developer** Full access to everything except for backups, clients, roles, languages & more section
- **Publisher** Can only access Content and Assets section
- Author Can only access Content and Assets section
- **Reader** Viewing access only to Content and Assets

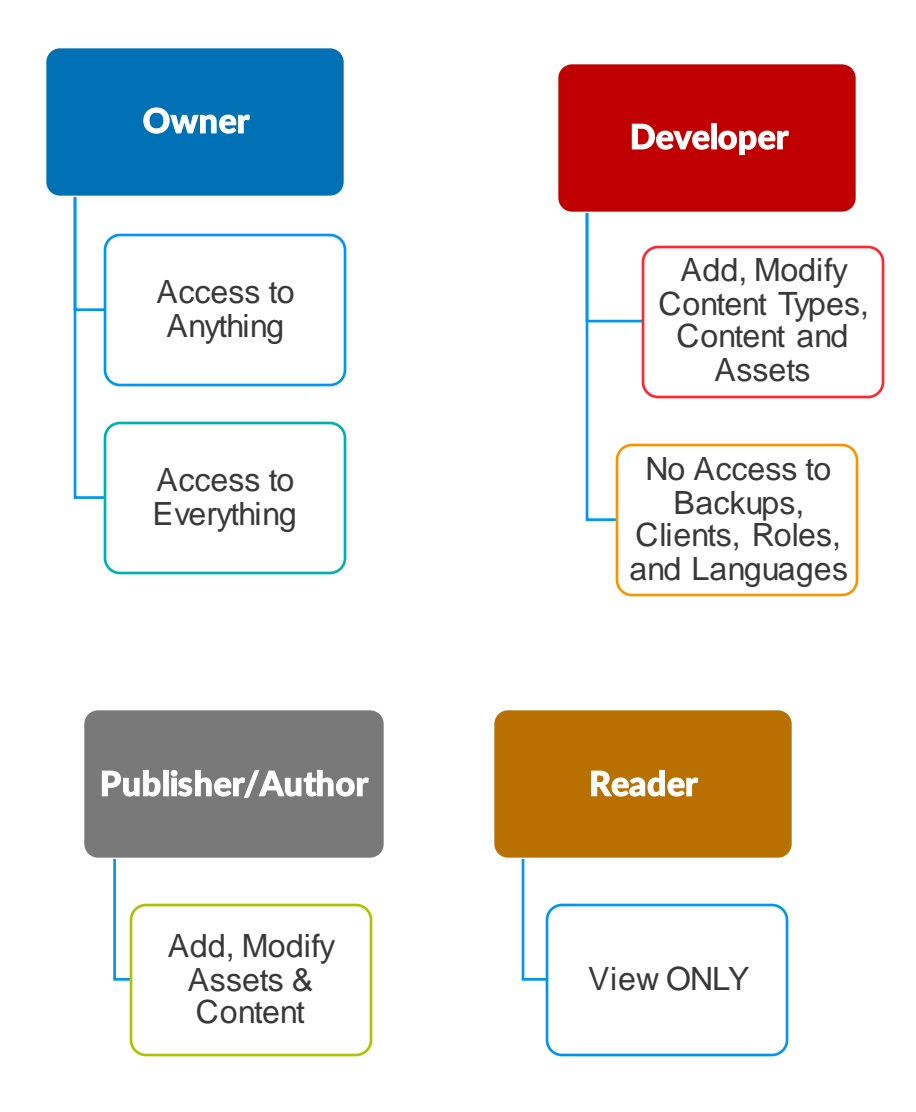

#### Step 2: HCMS Groups cont.

| Content                         | Settings              | Settings × Groups |                      |             |   |  |  |  |
|---------------------------------|-----------------------|-------------------|----------------------|-------------|---|--|--|--|
| iypes                           | Backups               | >                 | Groups               |             | Э |  |  |  |
| Content                         | Categories            | >                 | Administration       | Publisher ~ |   |  |  |  |
| ୍                               | Clients               | >                 | CP-Training          | Publisher   |   |  |  |  |
| Assets                          | Groups                | >                 |                      |             |   |  |  |  |
|                                 | Roles                 | >                 | CivicPlus_Admins     | Owner ~     |   |  |  |  |
| <del>ලං</del> ං<br>ලංථ<br>Rules | Languages<br>Patterns | ><br>>            | Community Engagement | Publisher ~ |   |  |  |  |
| ු                               | Permission Sets       | >                 | Financial Services   | Publisher ~ |   |  |  |  |
| Settings                        | More                  | >                 | Human Resources      | Publisher ~ |   |  |  |  |

# Step 3: Permission Sets

HCMS Group permissions determine what permissions Groups have over the entire HCMS. Permission sets govern what rights (Organization) Groups have for each piece of content. Permission Sets are created in the HCMS. Reference the roles below to determine which Organization Groups need access to Permission Sets.

- **Owner, Developer, Publisher** Full access to content and assets and can approve an author's work
- Author-Can read, create, update and submit content and assets but will not be able to delete or publish items
- Reader-Viewing access only

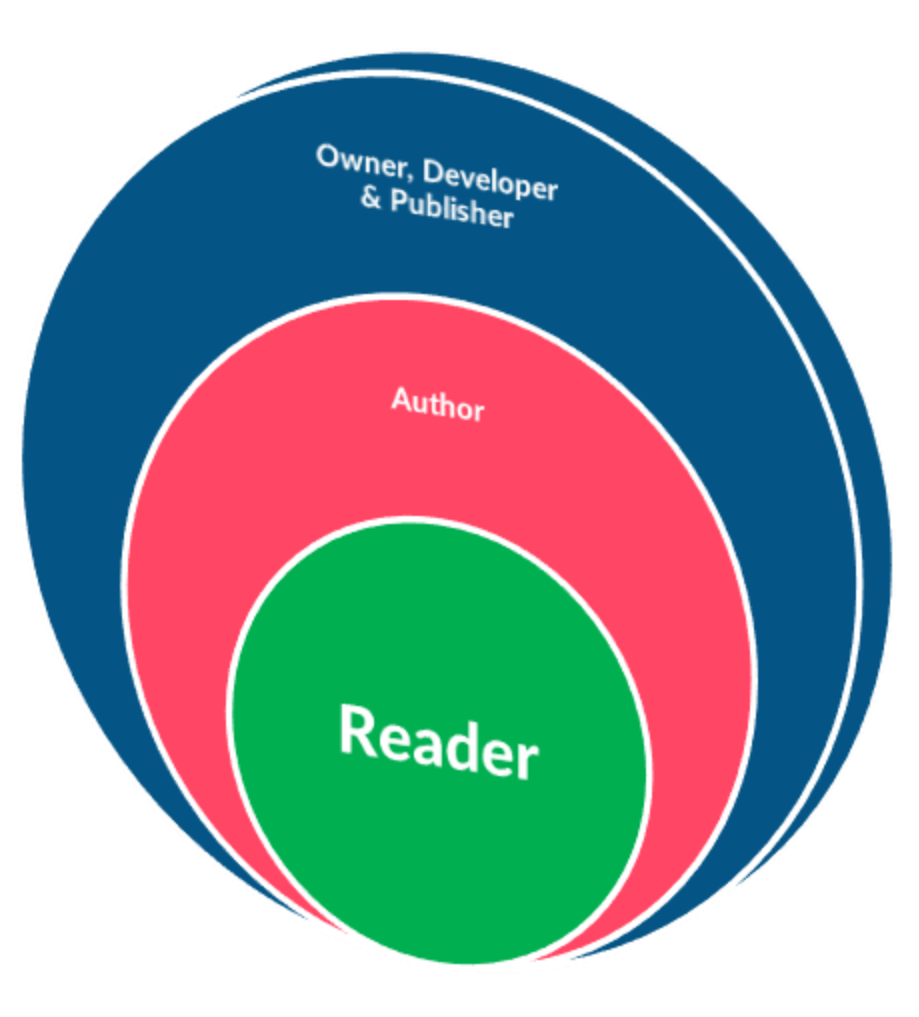

### Step 3: Permission Sets cont.

Created in the HCMS, Permission Sets most likely parallel Organization Groups however there can be differences. Permission Sets should be created to manage specific content. Each Permission Set needs to be opened and the Organization Groups set to the access role for that specific content. Work through each Permissions Set and assign Group roles.

| Content<br>Types |                 | ×        | Permission Sets                 | C Refresh    | Search for | permission  | 180 |       | × | Permissions - Administration      |           |   |
|------------------|-----------------|----------|---------------------------------|--------------|------------|-------------|-----|-------|---|-----------------------------------|-----------|---|
|                  |                 | ÷.       | Administration                  | System Use   | Only 🔘     | Save        | ×   |       | 0 | Groups<br>Administration          | Publisher | ~ |
| 2                |                 | *        | Affordable Housing              | System Use   | Only 🕥     | Save        | ×   | ð     |   | CivicPlus_Admins                  | Owner     | * |
|                  |                 | 5.<br>81 | Agendas and Minutes             | System Use   | Only 🗿     | Save        | ×   | 8     |   | Community Engagement              | Reader    | × |
|                  |                 | R<br>R   | CivicPlus_Admins                | System Use   | Only 🕲     | Save        | ×   | 8     |   | CP-Training                       | Reader    | × |
| ٩                | Permission Sets | •        | Community Engagement            | System Use   | Only ③     | Save        | ×   | 8     |   | Financial Services                | Reader    | × |
| settings         |                 | 8        |                                 |              |            | _           |     |       |   | Human Resources                   | Reader    | ~ |
|                  |                 |          | Design Center                   | 🛙 System Use | Only 🔘     | Save        | ×   | 8     |   | Neighborhood & Community Services | Reader    | ~ |
|                  |                 |          | Financial Services              | System Use   | Only 🔘     | Save        | ×   | 8     |   | Parking                           | Reader    | * |
|                  |                 |          | Human Resources                 | System Use   | Only 🍈     | Save        | ×   | 8     |   | Planning                          | Reader    | ~ |
|                  |                 |          | Neighborhood Community Services | System Use   | Only 🔘     | Save        | ×   | 8     |   | Police                            | Reader    | ~ |
|                  |                 |          | Parking                         | System Use   | Only 🔘     | Save        | ×   | 8     |   | Public Works                      | Reader    | ~ |
|                  |                 |          |                                 |              |            |             |     |       |   | Purchasing & Risk Mgmt.           | Reader    | ~ |
|                  |                 |          | Name                            |              | Add Per    | mission Set | C   | ancel |   | Sustem Admins                     | Owner     | ~ |

# Step 4: Front- End Site Permissions

#### https://st-name.civicplus.pro

Organization Groups flow to the HCMS, and from the HCMS they trickle to the Engage Evolve/ Front-End site. The System Admin group created in Step 1 needs to have site permissions toggled on.

Systems Administrators manage the entire site, everything related to pages such as reorganizing pages, renaming pages, deleting page, modifying homepage banners and content and more.

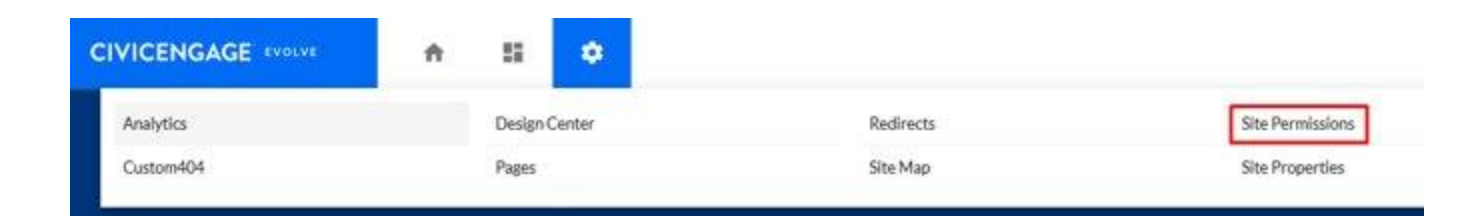

| GROUP            | USERS | SYSTEM ADMIN | ACTIONS |
|------------------|-------|--------------|---------|
| CivicPlus_Admins | 85    | $\bigcirc$   | I       |
| CP Notify Admins | 3     |              | :       |

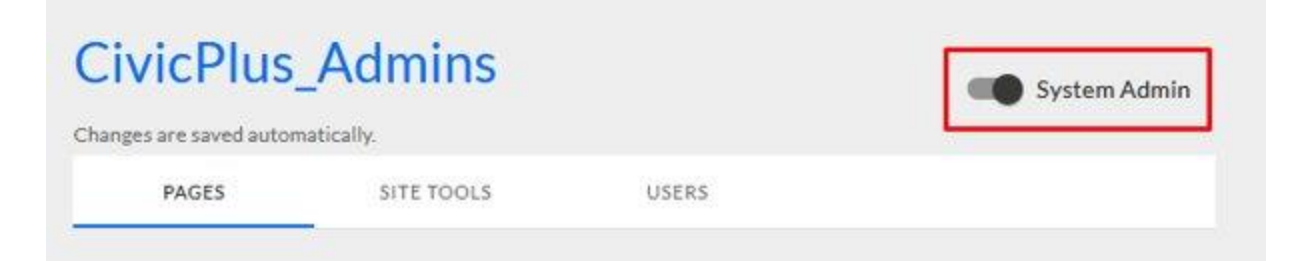

All users in this group have System Administrator rights on all Pages and Site Tools. Turn off the System Admin toggle to set individual permissions.

# Step 5: Page Permissions

System Administrators need to set permissions for each page or group of pages on the site. If Page Permissions are not set System Administrators will be the only Group with access to edit pages. Reference the roles below to determine which level of access Organization Groups need to pages.

- Owner–All rights to pages
- **Publisher**–Create, edit & publish pages
- Author-Create, edit but cannot publish
- Reader-Viewonly

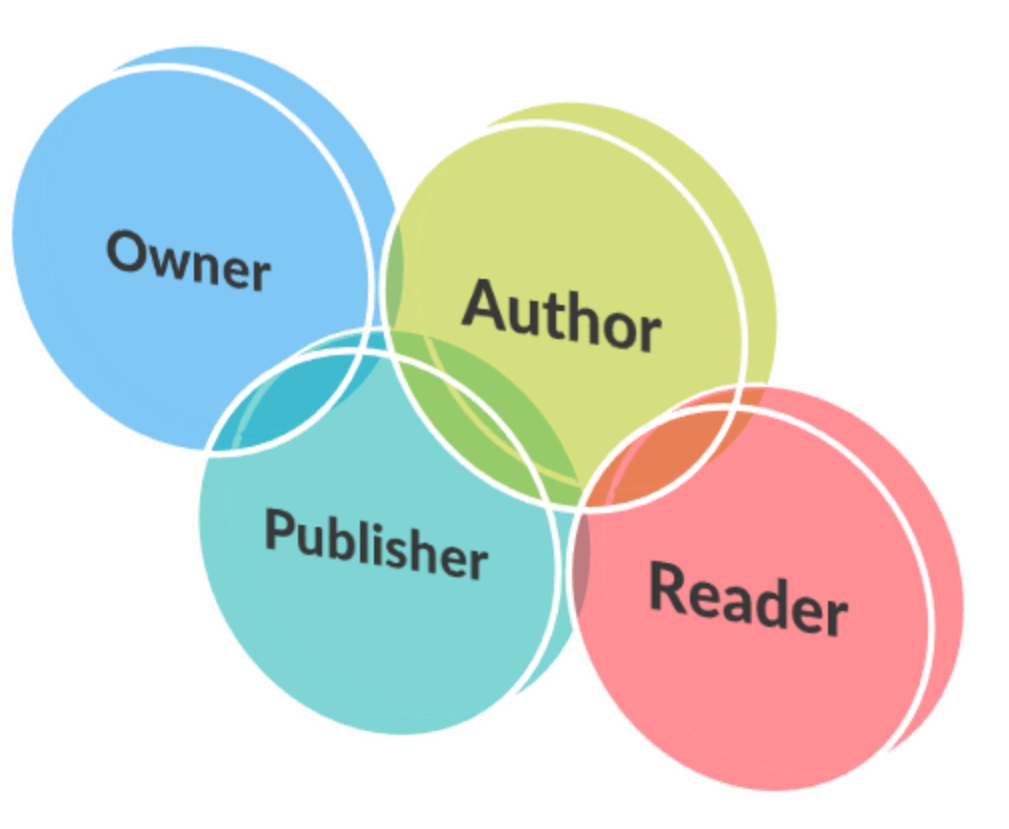

# Step 5: Page Permissions cont.

Page Permissions can be set from the Dashboard using the Site Permissions Module or on the Front-End using the Properties Tab on the Live Edit tool.

| Financial Services<br>Charges are saved automatically |   |    |   | iystem. | hder |
|-------------------------------------------------------|---|----|---|---------|------|
| avails sill tools uses                                |   |    |   |         |      |
|                                                       |   | R  | A | p       | 0    |
| AB Pages                                              |   |    |   |         | C    |
| ✓ Home                                                | s |    | ۵ |         | C    |
| > IWant To                                            | £ | 8  |   | ٥       | C    |
| > Services                                            | s | 12 |   |         | C    |
| > Our Community                                       | r | 12 | 0 |         | C    |
|                                                       |   |    |   |         |      |

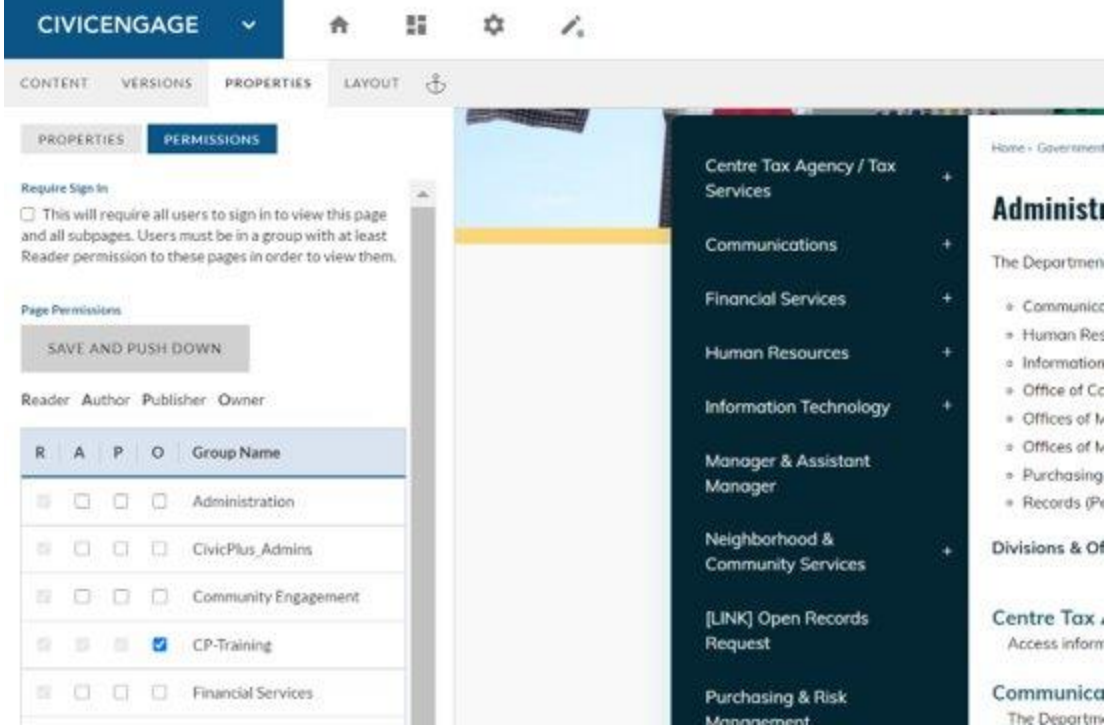

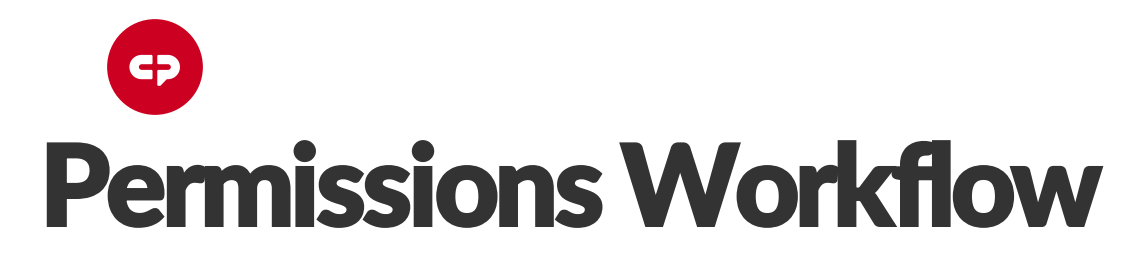

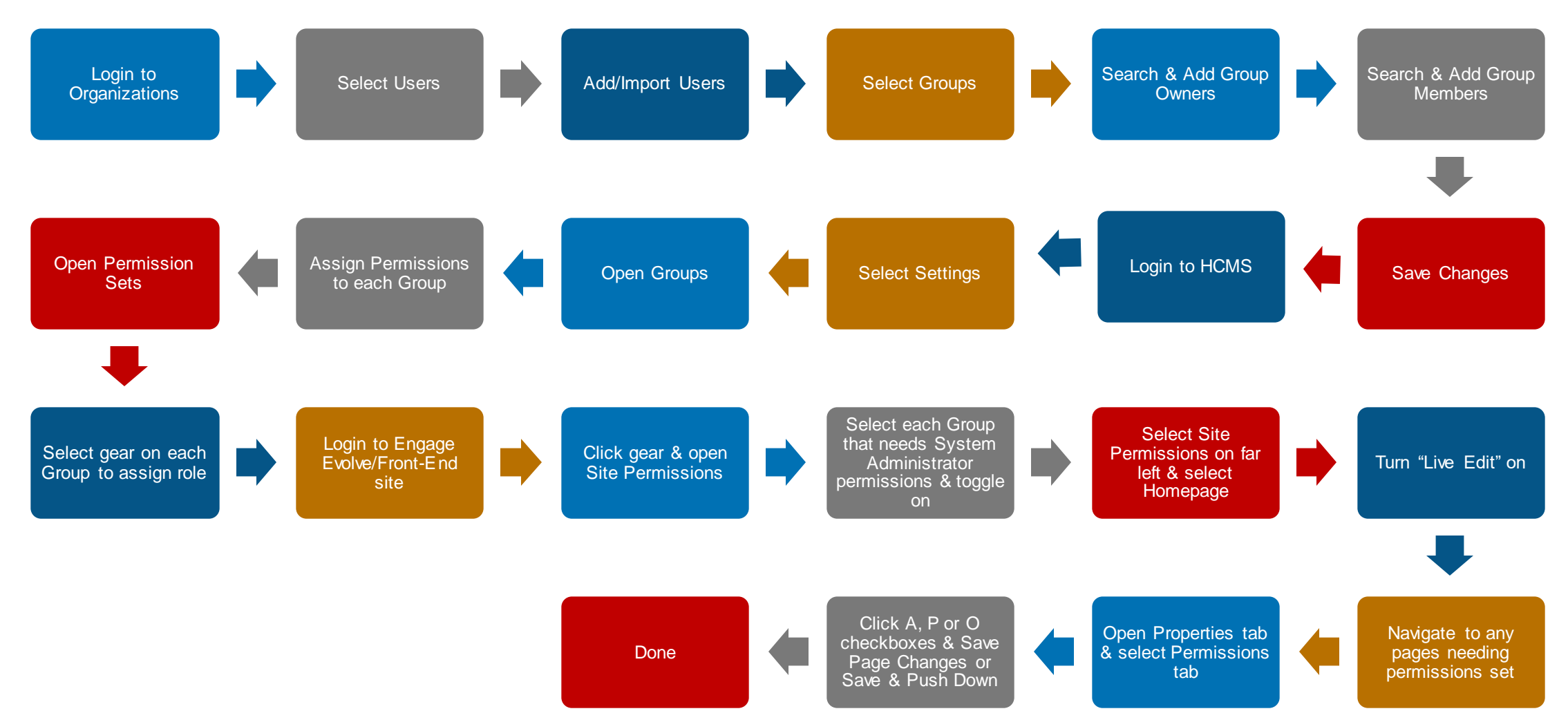